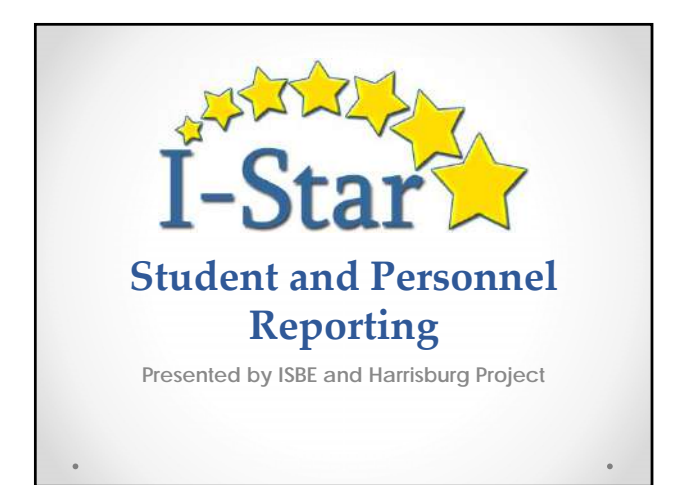

#### What is I-Star?

- Web-based Special Education Tracking and Reporting
- Student demographic data populated by SIS
- Personnel data populated based on EIS and ELIS
- Security system specific to district and user needs
   Two layers of security
   WAS

IWAS
I-Star

# <section-header><section-header><section-header><list-item><list-item><list-item><list-item><list-item><list-item><list-item><list-item><list-item><list-item><list-item><list-item>

### I-Star Personnel

 Click Approvals & Claims to access the Personnel and Student records

Approvals and Claims
 Use this suick link to go to Claims

Choose Personnel Approvals and Claims

Personnel Approvals and Claims

# <section-header><section-header><section-header><list-item><list-item><list-item><list-item><list-item><list-item>

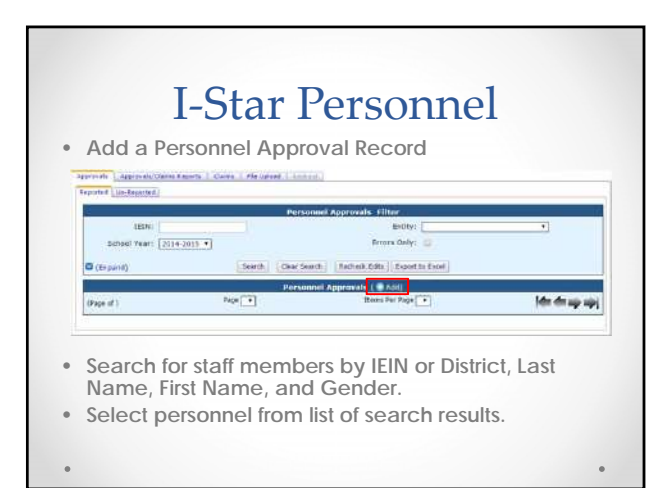

### I-Star Personnel

Enter the appropriate information for the staff
member

| Entry: [Indexift & Onle Valler Sp &# Chit. 7]<br>(EEType: ]</th><th>Crass Calles</th><th>any: D</th><th></th><th></th></tr><tr><th>i Ed Tube:</th><th></th><th></th><th></th><th></th></tr><tr><th></th><th>brokds lapr</th><th>puali 🖌</th><th></th><th></th></tr><tr><td>Tieral ·</td><td>Installe C</td><td>ant 8</td><td></td><td></td></tr><tr><th>H Delete Have North Cade Asis</th><th>neural States Regular Processo</th><th>Ranga lar<br>F 12</th><th>Sammer Preschool<br>BYB</th><th>Satistic</th></tr><tr><td>s Pourid</td><td></td><td></td><td></td><td></td></tr><tr><td></td><td></td><td></td><td></td><td></td></tr><tr><td></td><td></td><td></td><td></td><td></td></tr><tr><td></td><td></td><td></td><td></td><td></td></tr><tr><td>s Found</td><td></td><td></td><td></td><td></td></tr></tbody></table> |
|----------------------------------------------------------------------------------------------------|
|----------------------------------------------------------------------------------------------------|

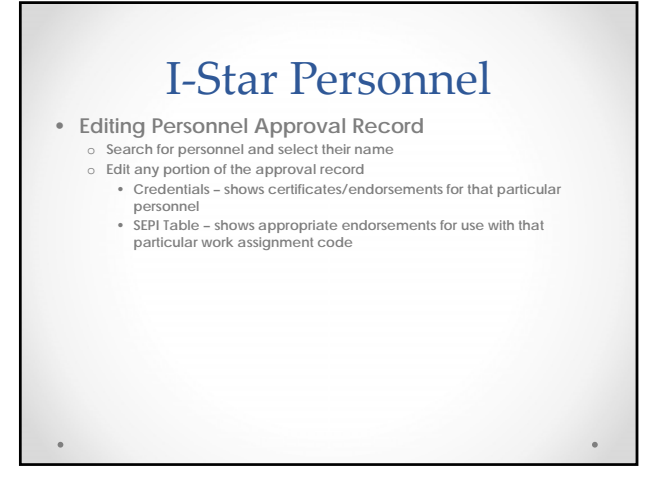

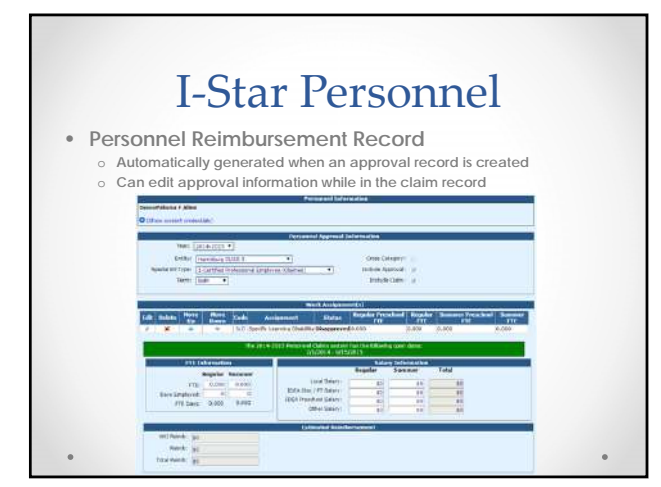

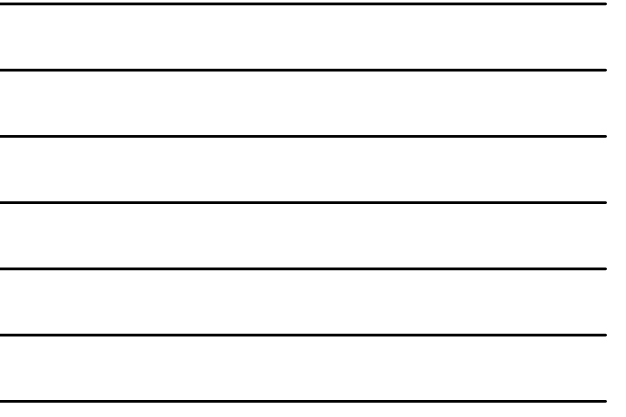

## <section-header><section-header><text><text>

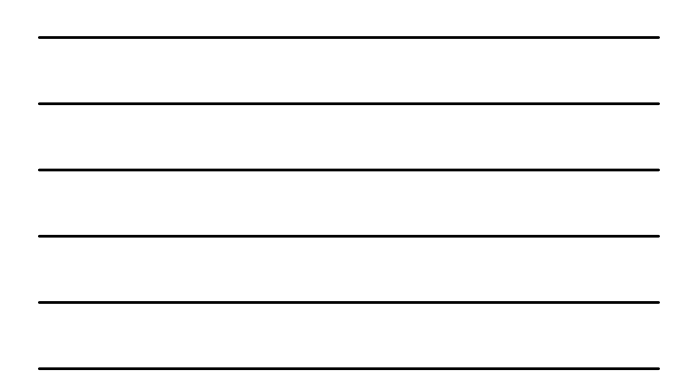

## <section-header><text><text><text><text>

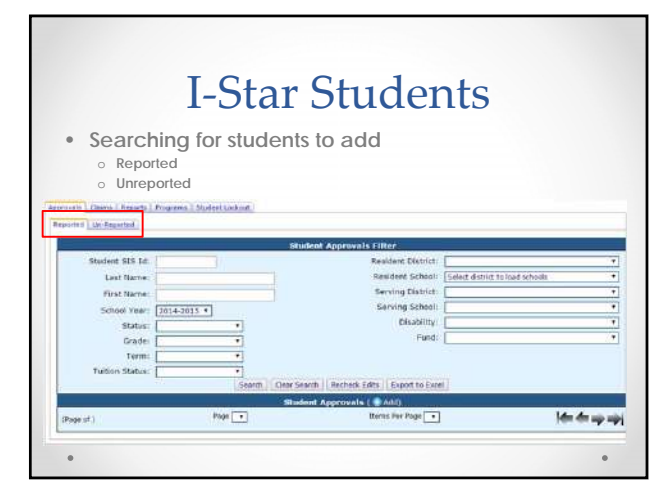

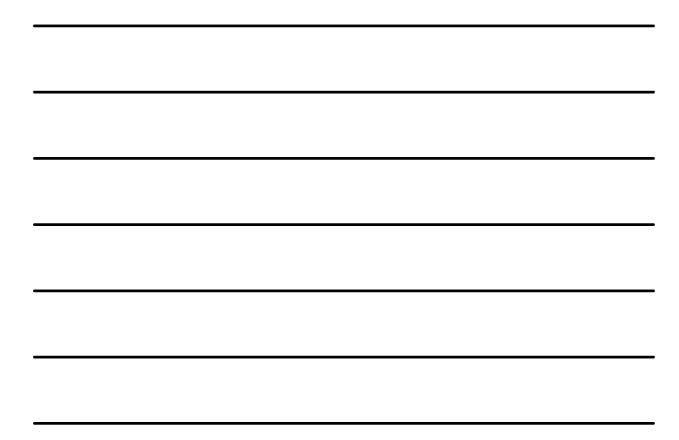

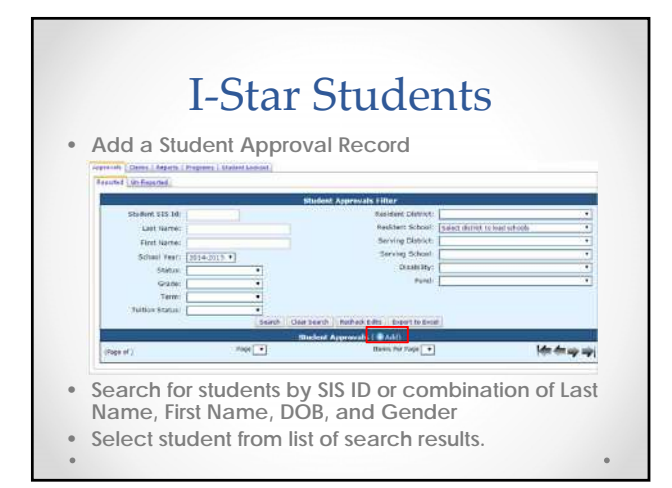

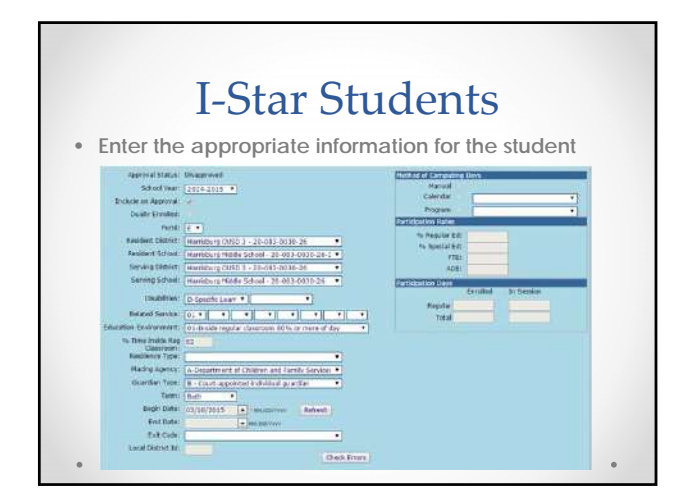

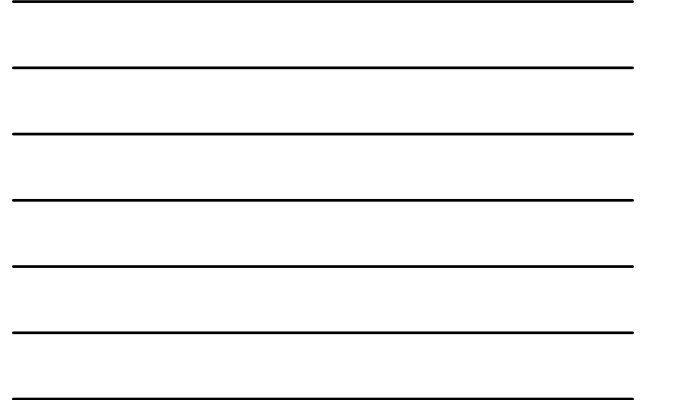

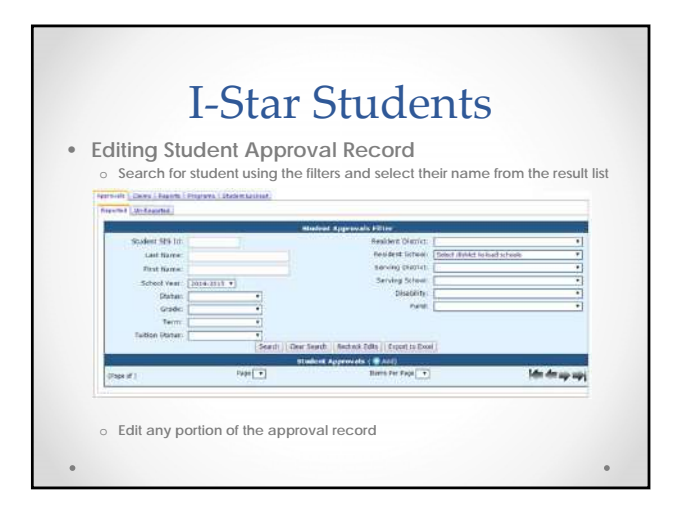

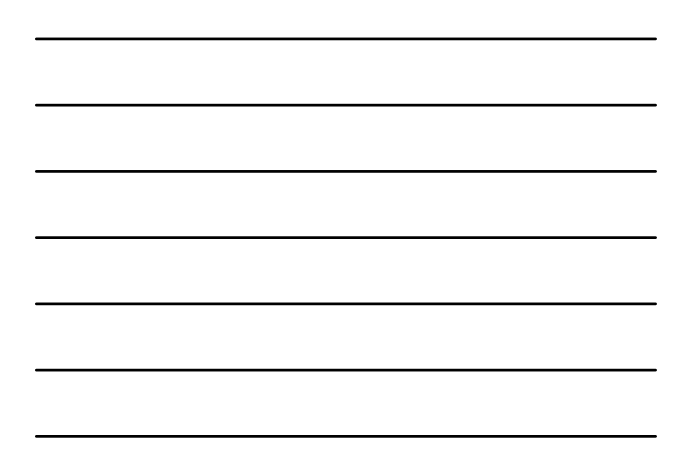

### **I-Star Students**

- Student Reimbursement Record
  - Automatically generated when an approval record is created
     Can add approval information while in the alarm record by automatically

| A ACC's Approval, 7 CDI Approval.                                                                                                    |  |
|----------------------------------------------------------------------------------------------------|--|
|                                                                                                    |  |
| 1 March 1997                                                                                                    |  |
| With Deck and Deck Deck and Deck Deck Deck Deck Deck Deck Deck Deck                                                                                                    |  |
| Date Trend account 1 Witchin date                                                                                                    |  |
|                                                                                                    |  |
|                                                                                                    |  |
| Rental of Contacting States                                                                                                    |  |
| Advente D 4                                                                                                    |  |
| Hard 1                                                                                                    |  |
| Too South A from                                                                                                    |  |
| h Needer Ed.                                                                                                    |  |
| N LEWIS CO.                                                                                                    |  |
| Andre & Basin                                                                                                    |  |
| Jacob Contract of Contract of |  |
| 766                                                                                                    |  |
| During the second second second second second second second second second second second second second second se                                                                                                    |  |
|                                                                                                    |  |
| FORTH ( 2 XZE                                                                                                    |  |
| test for hear                                                                                                    |  |
| Comment Description of the second second second second second second second second second second second second                                                                                                    |  |
| No. 44 Failth Reidensmark                                                                                                    |  |
| Et Nordunation: Rendultation Dates                                                                                                    |  |

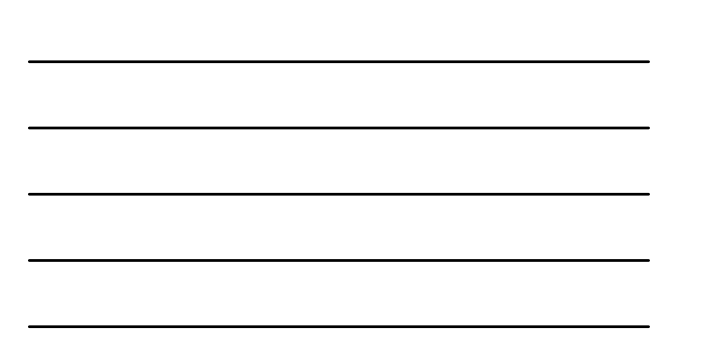

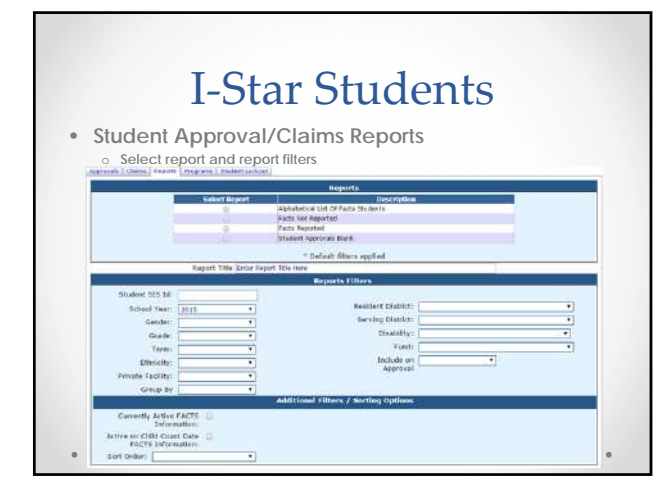

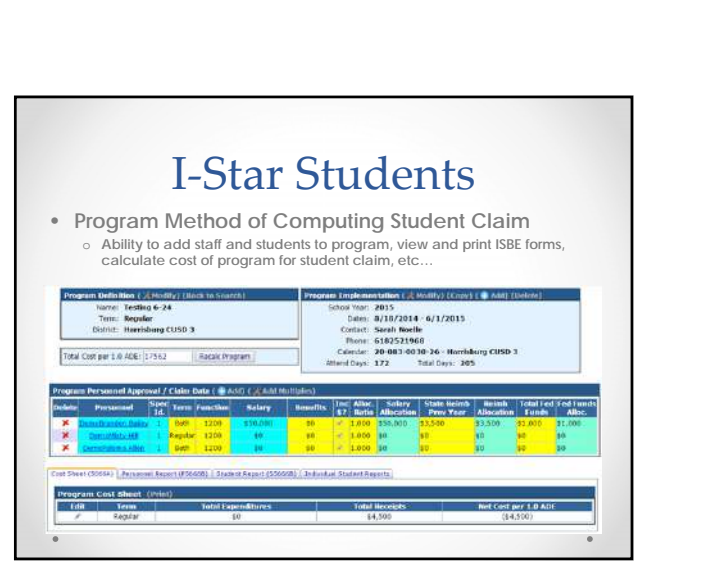

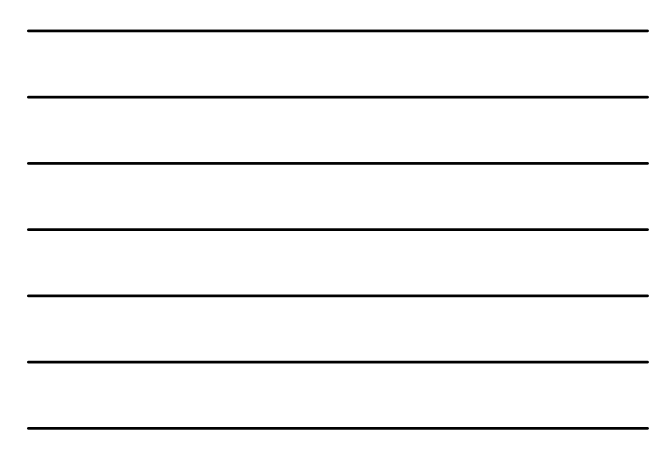

|              |                                                                               |                                                                                                    |                                                                                                    | 1000                                                                                                    |  |  |
|--------------|-------------------------------------------------------------------------------|----------------------------------------------------------------------------------------------------|----------------------------------------------------------------------------------------------------|----------------------------------------------------------------------------------------------------|--|--|
|              | www.                                                                          | hbug.k1                                                                                                    | 2.il.us/ISt                                                                                                    | ar                                                                                                    |  |  |
|              |                                                                               | I-Star                                                                                                    | g and Reporting                                                                                                    |                                                                                                    |  |  |
| <b>*</b> max | 🖕 saa                                                                         | × met                                                                                                    | C mara                                                                                                    | 9 Amorty 4444                                                                                                   |  |  |
| 🗙 iline '    | Welcomet                                                                      |                                                                                                    |                                                                                                    | Contraction of the second second second second second second second second second second second second second s |  |  |
| 🚖 Persent    | The Division State Brain<br>Apartal Scherabor Anto-<br>special education Orts | The Diverse trade dheard of debuild as in developing a comprehension web feared<br>special bibliograph definition explore called 1-Oper, Tets debuildance systems in a<br>special education data mote assessed tool. No debuild in Divers, 1928 has deed |                                                                                                    |                                                                                                    |  |  |
| t e          | reporter at the aspect<br>place. The erst web his<br>reporting againers, whi  | is of hijectal obstation repor-<br>ment IFF in interpreted with 17<br>charm currently being const-<br>duct it mains from the fitude                                                                                                    | ery internet provided of the state of the state of the st | President and the                                                                                               |  |  |
| tenier       | Endart error Hecking<br>Performance mail links<br>destrote, here of cleary    | in 3-bitar sell rangi year diske<br>ration compliance. 1-bitar sell<br>is dan year bitarected in give                                                                                                    | t activave factor and Slare<br>the available to activat<br>og dva new systemit (2000                                                                                                    |                                                                                                    |  |  |
| 🗙 Tanany     | THE R PROPERTY OF THE                                                         | an, and very diff for stor                                                                                                    | an offer south.                                                                                                    |                                                                                                    |  |  |
| tarea t      |                                                                               |                                                                                                    |                                                                                                    |                                                                                                    |  |  |
| Y YARD       |                                                                               |                                                                                                    |                                                                                                    |                                                                                                    |  |  |
| AL AND       |                                                                               |                                                                                                    |                                                                                                    |                                                                                                    |  |  |

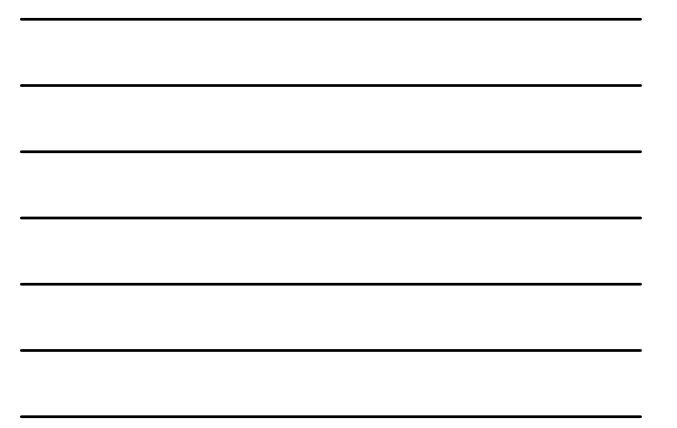

#### I-Star Resource Website

- See recently added information
- Student and/or Personnel specific information
- I-Star Features
- Training & Support User Guide and Videos
- Request Trainings
- FAQs

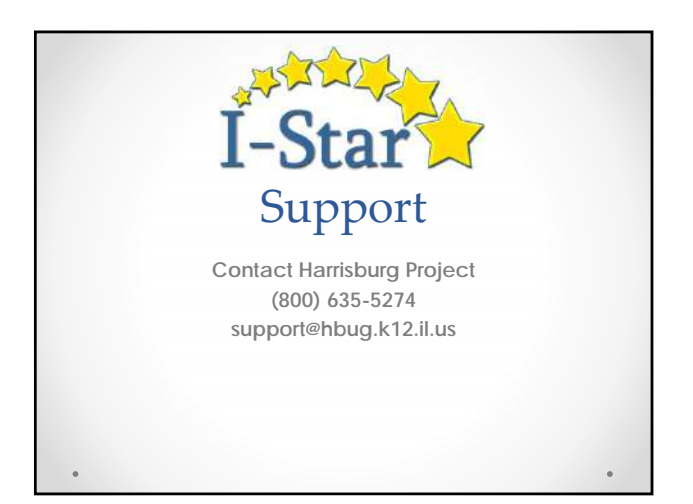